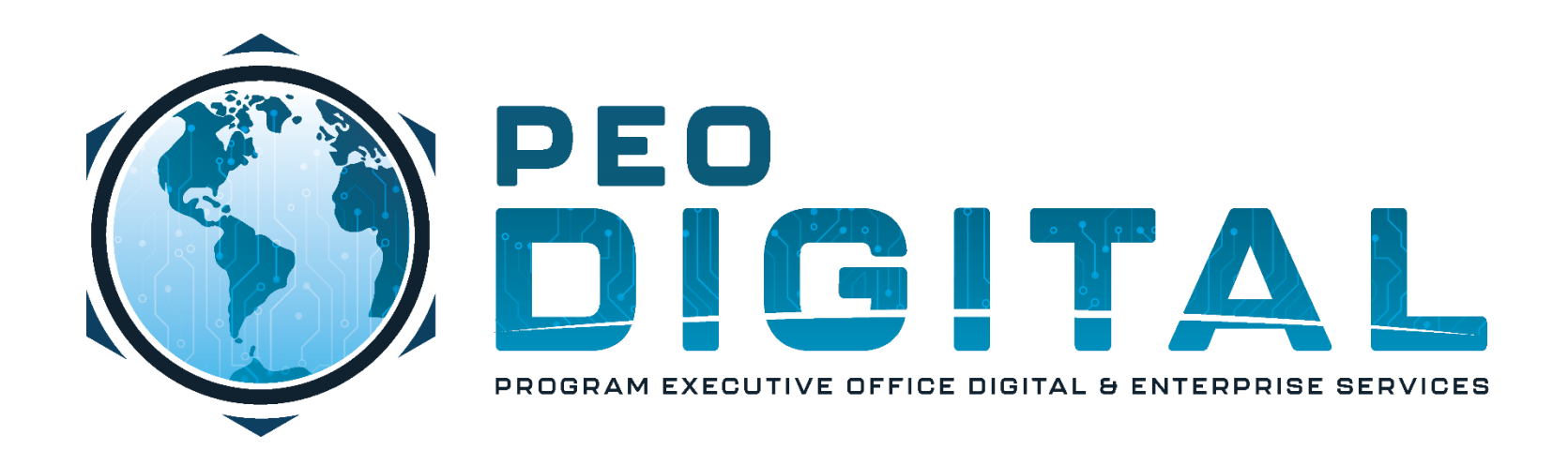

# NAVY CISCO GEMSS TRAINING

**GLOBAL ENTERPRISE MODERNIZATION SOFTWARE & SUPPORT** 

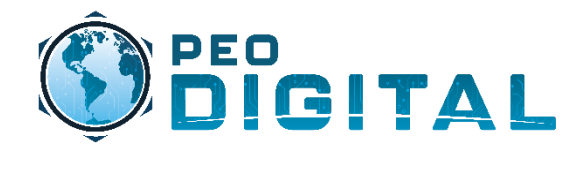

## Contents

- Account Registration
  - www.cisco.com
- Smart Account Access
  - Cisco Smart Accounts (software.cisco.com)
  - My Cisco Entitlements (mce.cisco.com)

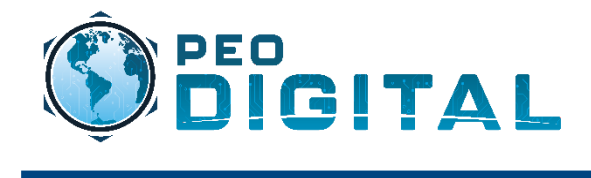

## Getting Started Account Registration

Select the icon in the top right of the Navigate to https://www.cisco.com screen that looks like a person. 🗱 Cisco - Networking, Cloud, and 🗙 + 👼 Incognito (2) \$ 90 C 🗎 cisco.com  $\hat{\mathbf{\Omega}}$ Cisco Platform Suite > 11 11 11 Products Q 8 US EN Support & Learn Partners **Events & Videos** CISCO  $\times$ Ransomware: Ongoing updates on Kaseya VSA in supply-chain attack. Read the T Have an account? Personalized content Your products and support Log In Forgot your password? About Cisco accounts Need an account? Create an account Help Select "Create an account". If you already have an account, go ahead and login.

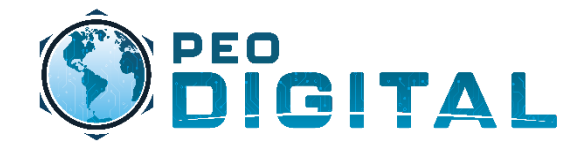

## Getting Started Account Registration

| الله المعالية المعالية المعالية المعالية المعالية المعالية المعالية المعالية المعالية المعالية المعالية المعالي<br>CISCO                            | SN |                                                                                                    |
|----------------------------------------------------------------------------------------------------|----|----------------------------------------------------------------------------------------------------|
| Create Account                                                                                                    |    | Register using your navy.mil email address. This<br>will help manage user access if someone leaves<br>the navy. Non "navy.mil" email accounts will be<br>denied access to the smart account by default. |
| Password *                                                                                                    |    |                                                                                                    |
| First name *                                                                                                    |    |                                                                                                    |
| Last name *                                                                                                    |    |                                                                                                    |
| Country or region *                                                                                                    |    |                                                                                                    |
| Please select *                                                                                                    |    |                                                                                                    |
| * indicates required field                                                                                                    |    |                                                                                                    |
| By clicking Register, I confirm that I have read and agree<br>to the Cisco Online Privacy Statement and the Cisco<br>Web Site Terms and Conditions. |    | Click "Register" once complete.                                                                                                    |
| Register                                                                                                    |    |                                                                                                    |
| Back to log in                                                                                                    |    |                                                                                                    |

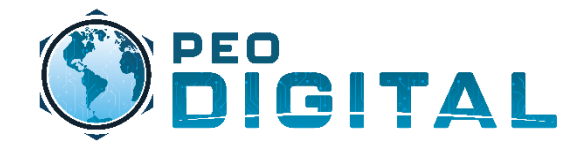

# **Getting Started**

**Smart Account Access** 

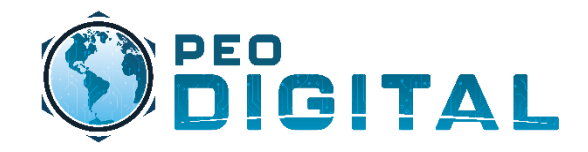

# **Getting Started**

Requesting Smart Account Access

| ← → C                                                                                                    |                                                                                                    |                                                                                                    |                                                                                                    |  |
|----------------------------------------------------------------------------------------------------|----------------------------------------------------------------------------------------------------|----------------------------------------------------------------------------------------------------|----------------------------------------------------------------------------------------------------|--|
| Once registered and logged in, navigate to<br>"software.cisco.com". Scroll down to the<br>"smart licensing" section. | Smart Licensing<br>Cisco Smart Licensing is a flexible licensing model that streamlines how you activate and manage software. |                                                                                                    |                                                                                                    |  |
| Select "Existing Smart Account".                                                                                     | Existing account<br>Start by getting access to your<br>company's existing Smart Account.<br>Submit request >                  | New account Don't have an account? Create one now. Create account >                                                    | Account administration<br>Update information and manage your<br>users.<br>Manage account >                                |  |
|                                                                                                    | Smart Software Manager<br>Convert classic to Smart Licenses.<br>Manage licenses >                                             | Network Plug and Play<br>Automate device discovery and<br>activation on-prem or from the<br>cloud.<br>Manage devices > | Delegate an account<br>Request an account for your<br>company and delegate another<br>administrator.<br>Request account > |  |

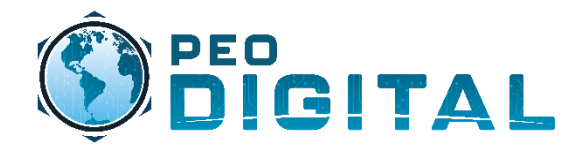

# **Getting Started**

#### **Requesting Smart Account Access**

|        | Once selected, you will be taken to<br>the "Request Access to an Existing<br>Smart Account" page. |
|--------|---------------------------------------------------------------------------------------------------|
| Access | · · · · · · · · · · · · · · · · · · ·                                                             |

#### Request Access to an Existing Smart Account

Use this page to request access to a Smart Account or Holding Account that has already been established by your company or associates. You will need to know the specific Domain Identifier that represents the Smart Account to request access.

#### Your Profile

Your Cisco.com profile will be included with the access request to the Account Administrators. It is very important that it is accurate before proceeding. If you need to update your profile, do it now.

|    | Company / Organization Name:    | Collaborated End Users |  |  |
|----|---------------------------------|------------------------|--|--|
|    | Full Name:                      | Lee Van                |  |  |
|    | Email Address:                  |                        |  |  |
|    | Cisco ID:                       |                        |  |  |
|    | Phone:                          |                        |  |  |
| _  |                                 |                        |  |  |
| Sn | Smart Account Domain Identifier |                        |  |  |

Confirm the Smart or Holding Account Domain Identifier you are requesting access to, by entering it below:

| * Account Domain Identifier: | navy.mil | Submit                                                                                                    |
|------------------------------|----------|----------------------------------------------------------------------------------------------------|
|                              |          | Towards the bottom, under "Smart<br>Account Domain Identifier" you will<br>enter " <b>navy.mil</b> " and select submit. |

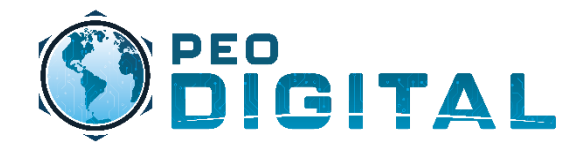

**Requesting Smart Account Access** 

#### Smart Account Domain Identifier

Confirm the Smart or Holding Account Domain Identifier you are requesting access to, by entering it below:

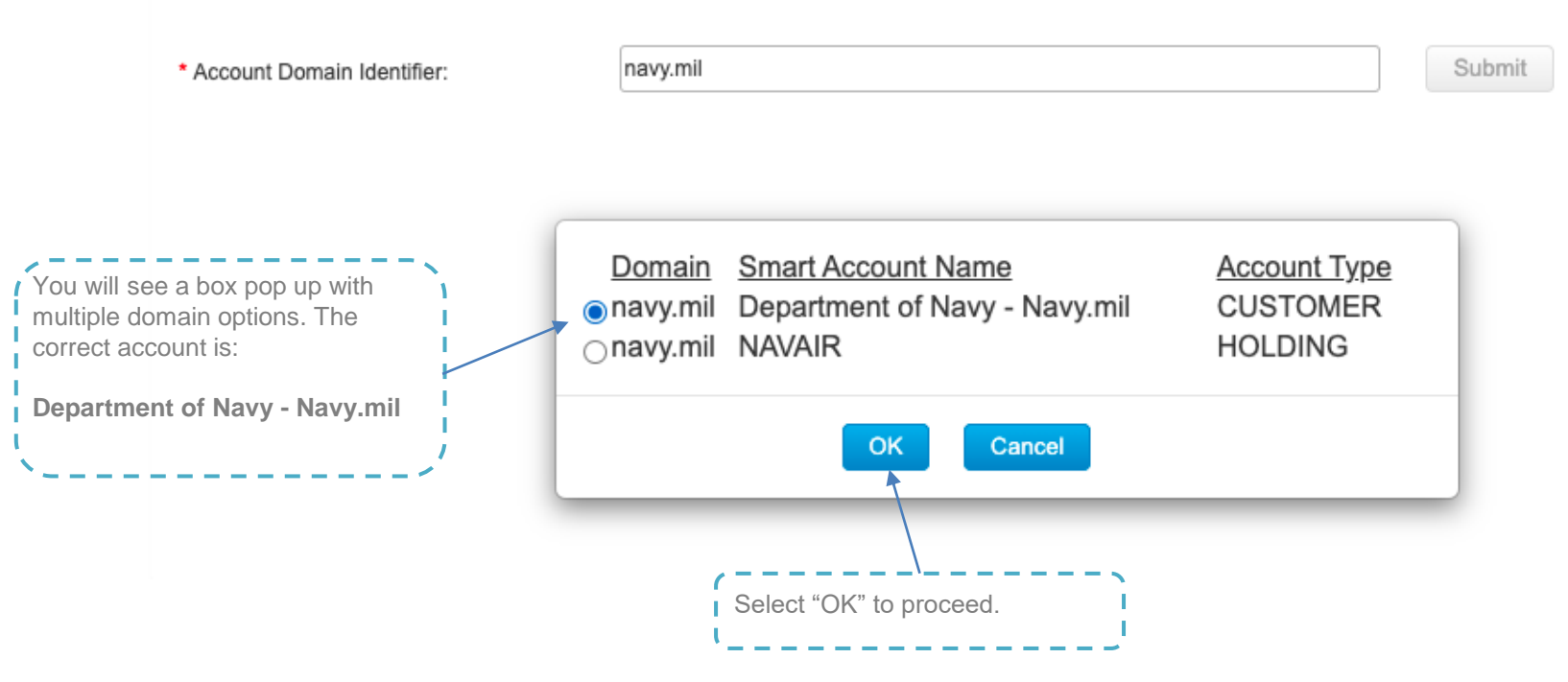

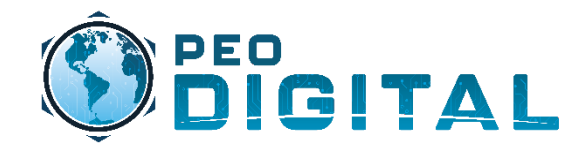

# Confirm the Smart or Holding Account Domain Identifier you are requesting access to, by entering it below:

| Verify the account domain<br>identifier is navy.mil and proceed<br>to fill in the "Reason For Request:"                              | * Account Domain Identifier:                        | navy.mil                                                            |                              | Submit                           |  |
|----------------------------------------------------------------------------------------------------|-----------------------------------------------------|---------------------------------------------------------------------|------------------------------|----------------------------------|--|
| The required information will be your BSO Number, Sub                                                                                | Account Name:<br>Account Type:                      | Department of Navy - Navy.mil<br>CUSTOMER<br>BSO: XX<br>UIC: NXXXXX |                              |                                  |  |
| organizations UIC number, and<br>whether you are requesting<br>user or admin access.                                                 | * Reason For Request:                               | Role: User / Admin<br>10 character minimum                          | 962 remaining                |                                  |  |
| Once information is filled in<br>accurately, select "Send<br>Request". Once approved, you<br>will be notified by automated<br>email. | When submitted, the request will                    | be sent to the Smart Account Administrato                           | or, who will review and dete | rmine the outcome of your reques |  |
|                                                                                                    | Note: When filling in you<br>Do not use your BSO UI | r UIC, please ensure it is your su<br>C.                            | ib organizations UIC.        |                                  |  |
|                                                                                                    | Note: Please request User OR Admin access.          |                                                                     |                              |                                  |  |

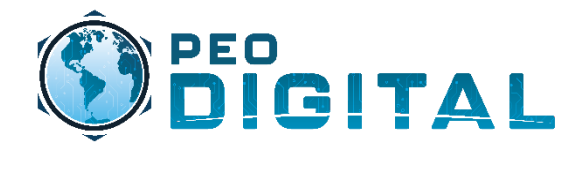

## **Cisco Software Portal**

• **Software.cisco.com** is a centralized portal that allows USN to manage access to smart accounts and allows consumption and utilization of licenses.

- Smart Account Management
  - The smart account management portal allows administrators to control access to MCE and manage the overall structure of the Navy smart Account.
- Smart Software Manager
  - The Smart Software Manager allows users to consume licenses and software for new or existing hardware.

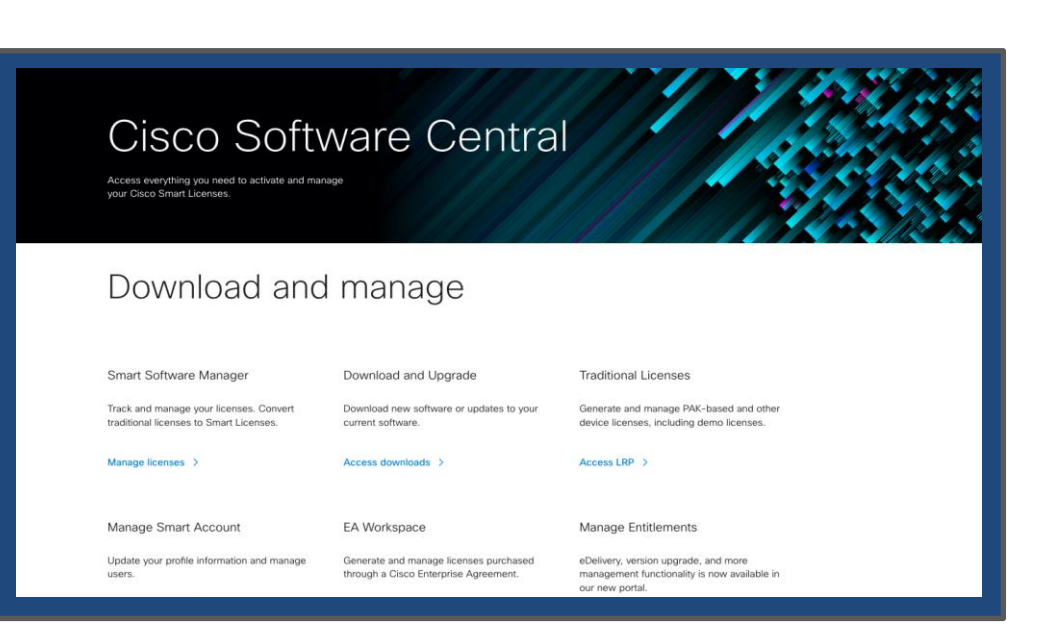

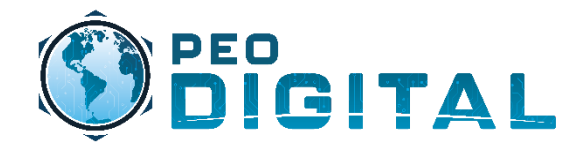

## My Cisco Entitlements

**New Asset Management Portal:** mce.cisco.com is the authoritative data source for the USN. This site provides end users with visibility into their assets and lifecycle.

- Automated As orders are placed, data is automatically updated in MCE.
- Accuracy Process improvements for better accuracy.
- **Consolidated** Links software, hardware, and licenses together.
- Smart Account Access is managed by smart accounts.

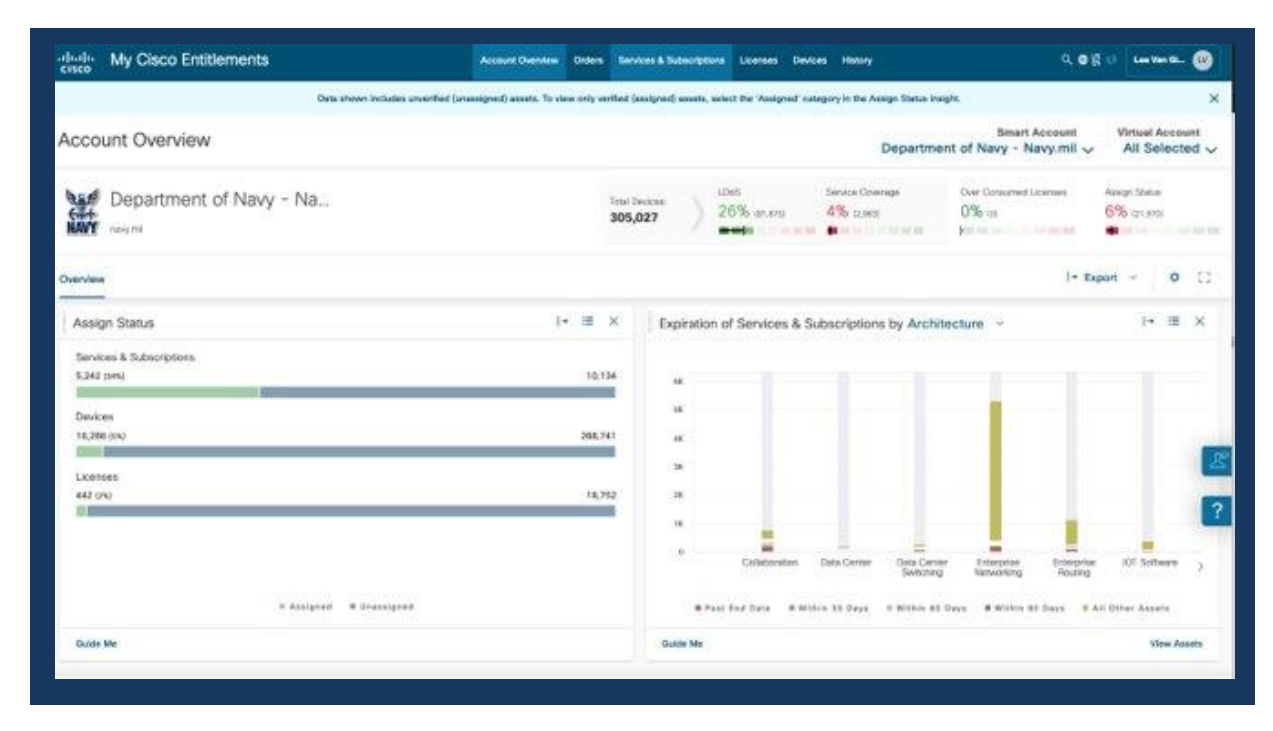

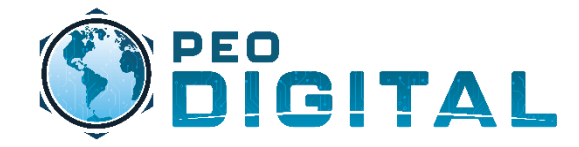

# **GEMSS** for End Users

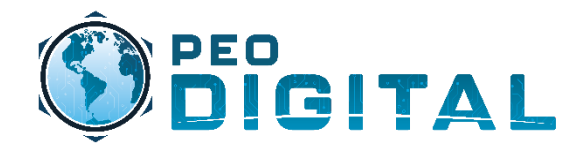

## **GEMSS** for End Users

- C3 Request licenses for existing Cisco gear
  - For Cisco devices purchased before GEMSS contract award (21 June 2021), licenses will need to be requested manually through a mailer. This applies to users who have a current expiring DNA Cisco software subscription. Details on slide 14.
- C3 New Cisco Procurements (Attaching Smart Account to Order)
  - As new Cisco devices are procured, licenses will be placed in the UIC virtual account automatically.
  - Assets will be assigned to the correct UIC for asset management accuracy.
  - Adding virtual account to order will remove the cost of licenses on eligible products.
- **G** Contact Information
- **GS** Important URLs

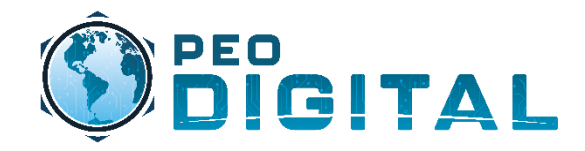

### Generating licenses for existing Cisco gear

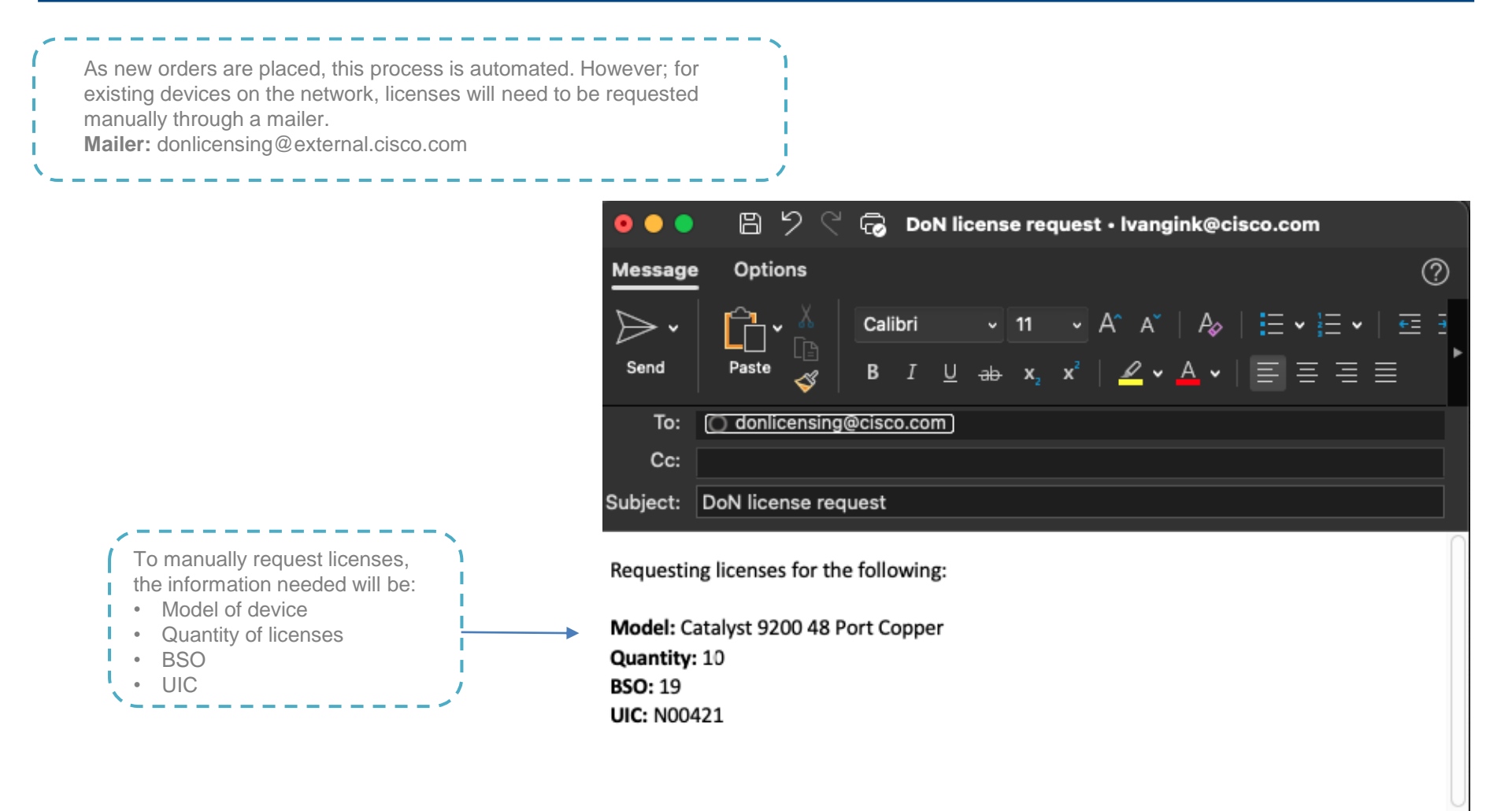

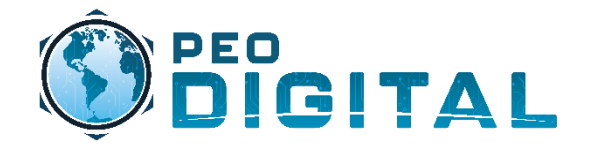

### Generating licenses for existing Cisco gear

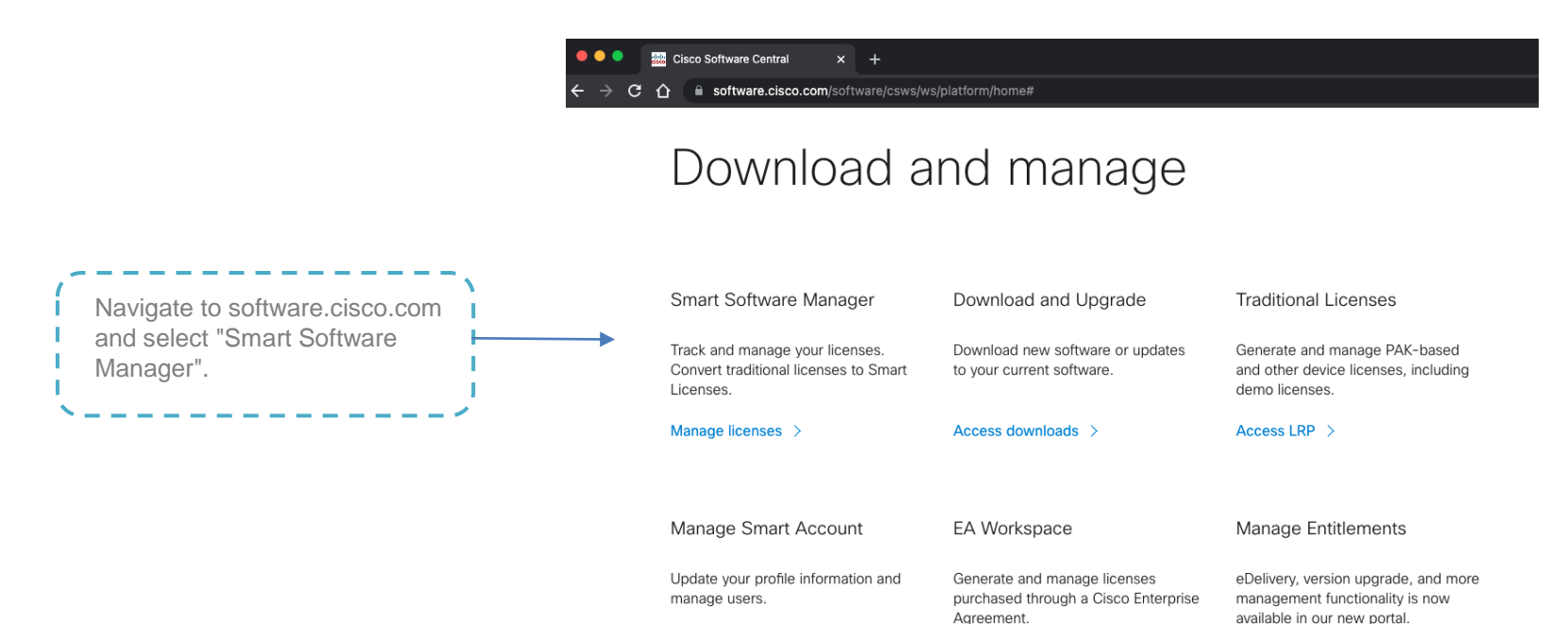

Manage account >

Access EA Workspace >

Access MCE >

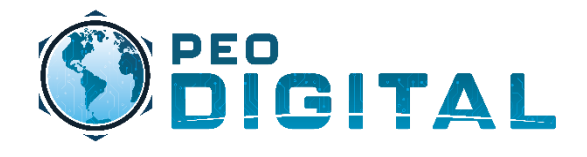

### Generating licenses for existing Cisco gear

|                           | Verify your virtual account<br>matches the requested UIC                                                                                                    |                                      |                   |             | If you have mult<br>accounts, verify<br>"Department of<br>Navy.mil" | iple smart<br>you are using<br>Navy – |
|---------------------------|----------------------------------------------------------------------------------------------------|--------------------------------------|-------------------|-------------|---------------------------------------------------------------------|---------------------------------------|
|                           | Cisco Software Central > Smart Software Licensing                                                                                                    |                                      |                   |             | E Dep                                                               | artment of Navy - Navy.mil            |
|                           | Smart Software Licensing                                                                                                    |                                      |                   |             |                                                                     | Feedback Support Help                 |
|                           | Alerts   Inventory   Convert to Smart Licensing   Reports   Preferences   On-Prem Accounts   Activity                                                                |                                      |                   |             |                                                                     |                                       |
| Select the licensing tab. | Virtual Account: N00421  General Licenses Product Instances  Virtual Account Description: NAVAL AI Default Virtual Account: No  Product Instance Registration Tokens | Event Log<br>R WARFARE CENTER AIR DI | v                 |             |                                                                     |                                       |
|                           | The registration tokens below can be used to register new                                                                                                    | v product instances to this virtue   | al account.       |             |                                                                     |                                       |
|                           | New Token                                                                                                    |                                      |                   |             |                                                                     |                                       |
|                           | Token Expiration Date                                                                                                    | Uses                                 | Export-Controlled | Description | Created By                                                          | Actions                               |
|                           | The token will be expired when either the expiration or the                                                                                                    | maximum uses is reached              | No Records Found  |             |                                                                     |                                       |
|                           |                                                                                                    |                                      |                   |             |                                                                     | No Records to Display                 |

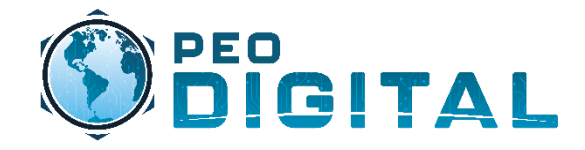

## **Requesting Licenses**

| Cisco Software Central > Smart Software Licensing                                         | Department of Navy - Navy.mil                                                                                                    |
|-------------------------------------------------------------------------------------------|----------------------------------------------------------------------------------------------------|
| Alerts Inventory Convert to Smart Licensing Reports Preferences On-Prem Accounts Activity |                                                                                                    |
| Virtual Account: N00421                                                                   |                                                                                                    |
| General Licenses Product Instances Event Log                                              |                                                                                                    |
| Available Actions 👻 Manage License Tags License Reservation                               | By Name   By Tag<br>Q                                                                                                    |
|                                                                                           | Advanced Search 🗸                                                                                                    |
| License Billing Purchased In Use Substitution Balance Alerts                              | Actions                                                                                                    |
| C9200 DNA Advantage, 24-port Term licenses Prepaid 10 0 - + 10                            | Actions -<br>Showing 1 Record                                                                                                    |
|                                                                                           | Cisco Software Central > Smart Software Licensing         Smart Software Licensing         Alerts       Inventory         Convert to Smart Licensing       Reports         Preferences       On-Prem Accounts         Activity           Virtual Account:       N00421             General       Licenses         Product Instances       Event Log         Available Actions -       Manage License Tags         License       Billing         Purchased       In Use         Substitution       Balance |

(

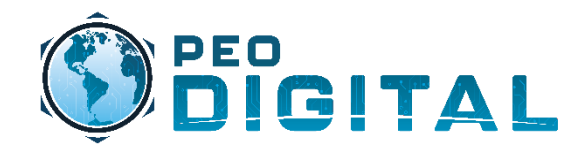

## **Contact Information**

- For technical support please contact the High Touch Operations Manager
  - <u>donhtom@cisco.com</u>
- For license requests please send the following information to <u>donlicensing@external.cisco.com</u>
  - BSO
  - UIC
  - Model of device
  - Number of licenses